パソコンを変更した場合の設定/フォルダをコピーしてデータ移行(手動)

ご利用環境により、設定/移行するものが異なります。以下、本人認証画面を確認し、必要な手順を進めてください。

元パソコンで、デスクトップの「インターネット出願」をダブルクリック

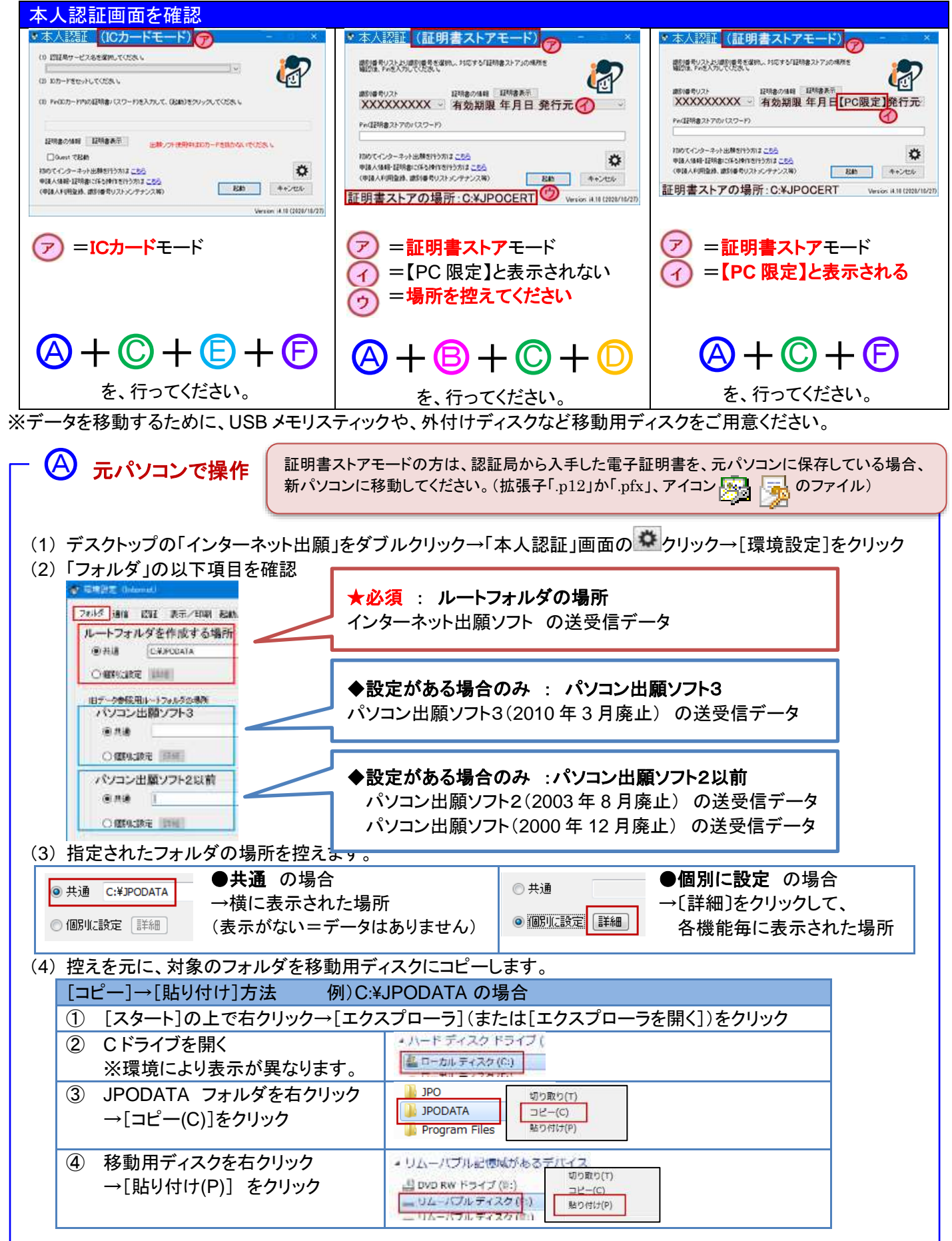

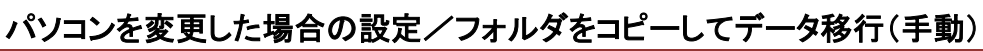

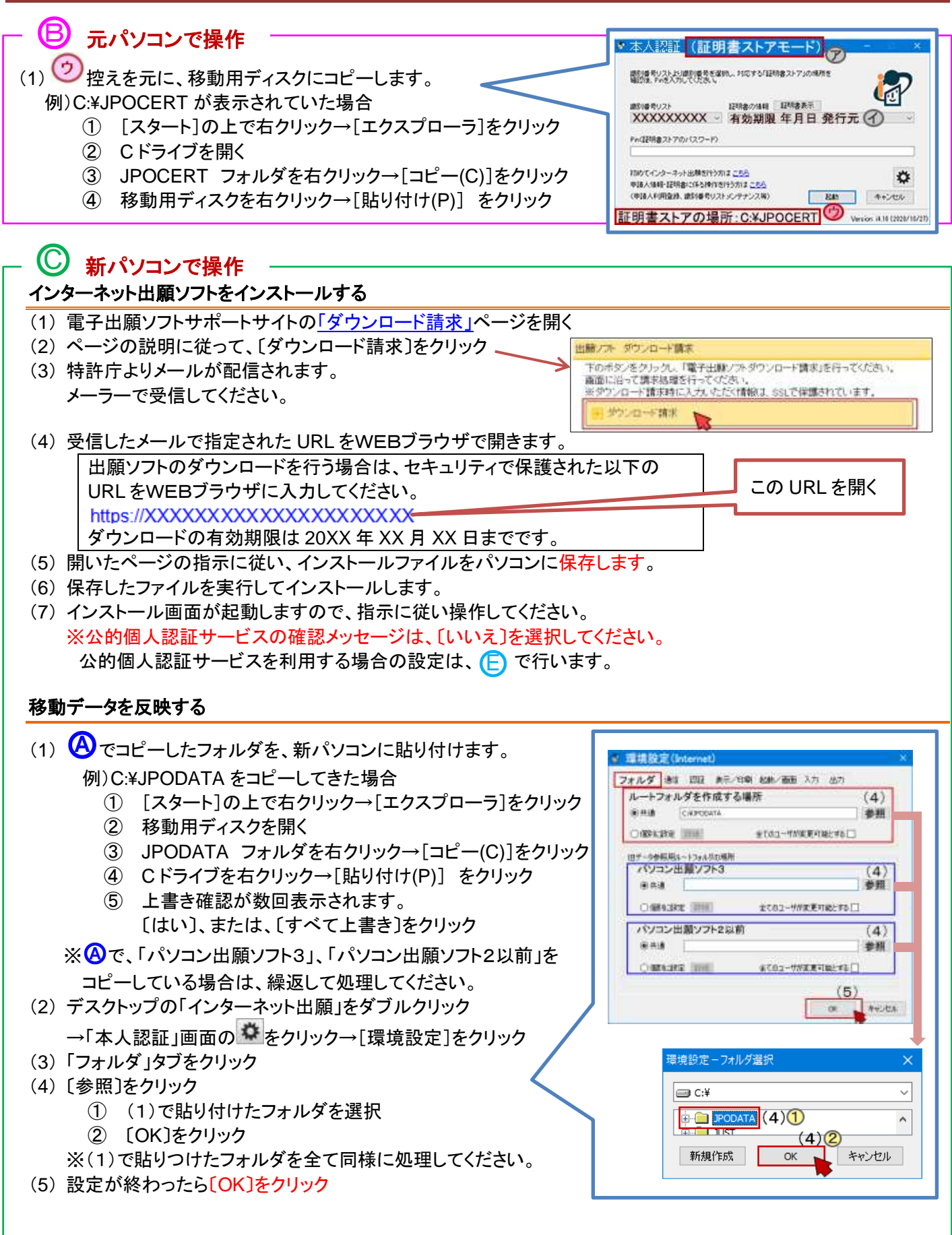

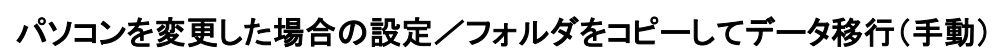

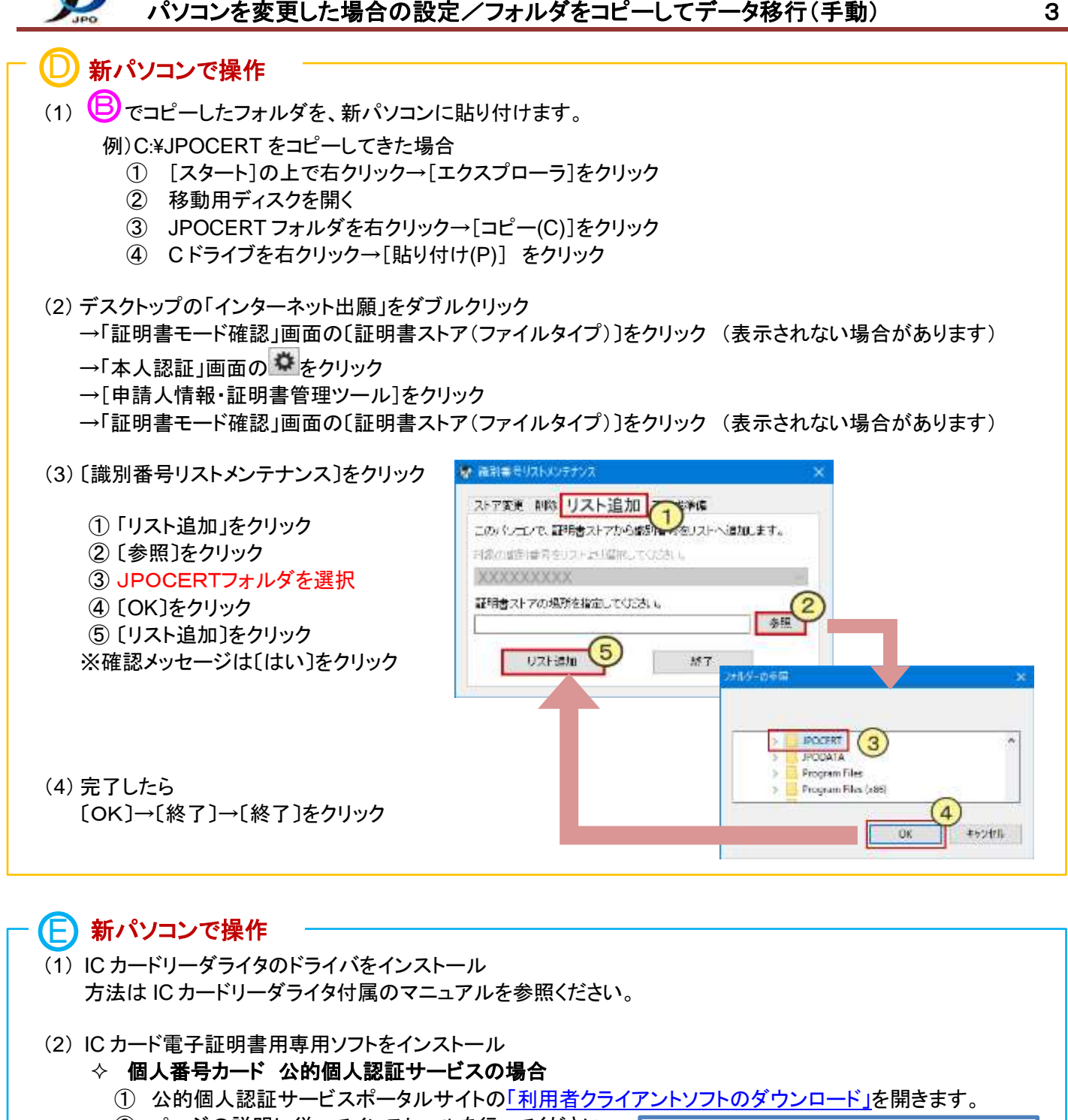

- ページの説明に従ってインストールを行ってください。
- ③ インストールが完了したら [スタート] →アプリの一覧より「公的個人認証サービス] →[IC カードリーダライタ設定]をクリック
- ④ 表示された画面の、「◎ PC/SC 対応」を選択
- ⑤ IC カードリーダライタ名称に、使用する IC カード リーダライタ名称が表示されていることを確認して 〔設定〕をクリック
- ◇ 他の IC カード電子証明書の場合 発行元にご確認ください。

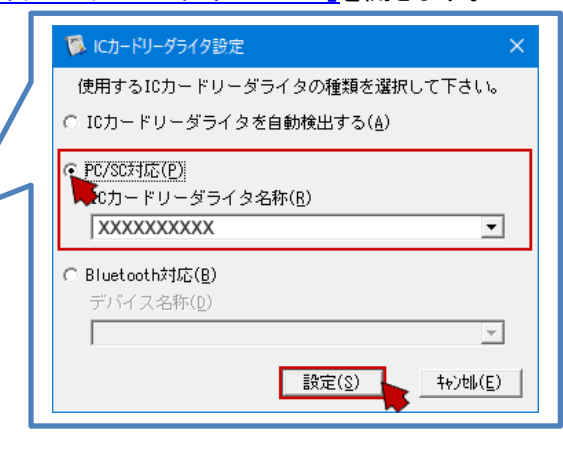

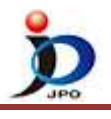

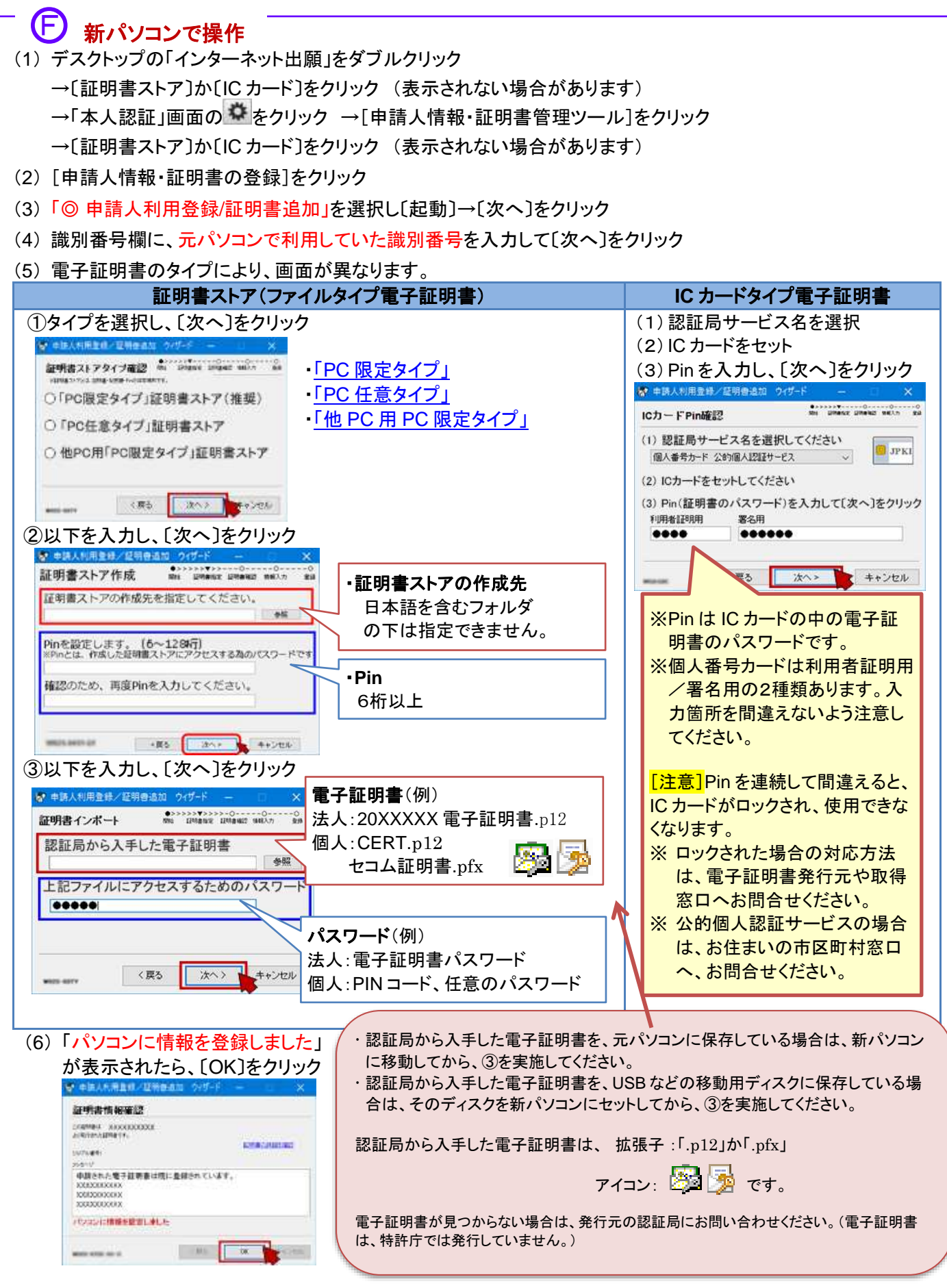

(7) [申請人情報・証明書管理ツール]に戻ったら、〔終了〕をクリック

新パソコンの設定/データ移行は完了です。インターネット出願が起動できるか、データが見えるか、確認してください。